#### **BAB IV**

### HASIL DAN PEMBAHASAN

#### 4.1. Hasil

Pada bab ini peneliti akan menjelaskan tahapan yang telah dikerjakan dengan menggunakan metode *heuristic evaluation* dalam melakukan evaluasi dan *redesign* terhadap *website* agoda yang menggunakan *usability testing* dengan *metric system usability scale* (SUS) dan metode *prototyping* untuk pengembangan *website* agoda.

### 4.1.1. Identifikasi Masalah

Pada tahap identifikasi masalah ini, *evaluator* mencari permasalahan pada *website* agoda dengan menggunakan *heuristic evaluation*. Berdasarkan permasalahan yang telah ditemukan oleh *evaluator*, *website* agoda ini memiliki permasalahan di beberapa fitur, yaitu pada fitur halaman utama, halaman pilih hotel, halaman pilih detail hotel dan halaman pembayaran. Dari permasalahan yang telah ditemukan oleh *evaluator*. Maka, *evaluator* akan menentukan level *severity ratings*, aspek *heuristic* dan rekomendasi yang diberikan untuk perbaikan terhadap *website* agoda. Berikut dibawah ini adalah tabel permasalahan yang telah ditemukan oleh evaluator.

| Fitur            | Kode<br>Gambar | Gambar                                                                                                    |
|------------------|----------------|----------------------------------------------------------------------------------------------------|
| Halaman<br>Utama | G.1            | Oppodd<br>Product Hotel       Abstrate       Warder Hotel       Abstrate       Warder Hotel       Abstrate       Warder Hotel       Warder Hotel       Warder       Warder       Warde |

Tabel 4. 1 Permasalahan yang ditemukan evaluator

| Fitur | Kode<br>Gambar | Gambar                                                                                                    |
|-------|----------------|----------------------------------------------------------------------------------------------------|
|       | G.2            | <section-header><section-header><page-header><section-header><page-header><complex-block><complex-block><complex-block><complex-block><image/><complex-block><image/><image/><image/><image/><image/><image/><image/><image/><image/><image/><image/><image/><image/></complex-block></complex-block></complex-block></complex-block></complex-block></page-header></section-header></page-header></section-header></section-header>                                                                                                    |
|       | G.3            | <page-header><text><text><text><text><text><text><text><text><text><text><text><text><text><text><text><text></text></text></text></text></text></text></text></text></text></text></text></text></text></text></text></text></page-header>                                                                                                    |
|       | G.4            | Notice       Notice       Notice |

| Fitur                   | Kode<br>Gambar | Gambar                                                                                                    |
|-------------------------|----------------|----------------------------------------------------------------------------------------------------|
| Halaman<br>Pilih Hotel  | G.1            |                                                                                                    |
| Halaman<br>Detail Hotel | G.1            | Image: Section of the section of the sec |
|                         | G.2            | Image: Section statements       Image: Section statements       Image: Section statement       Image: Section statements       Image:                                                                                                    |

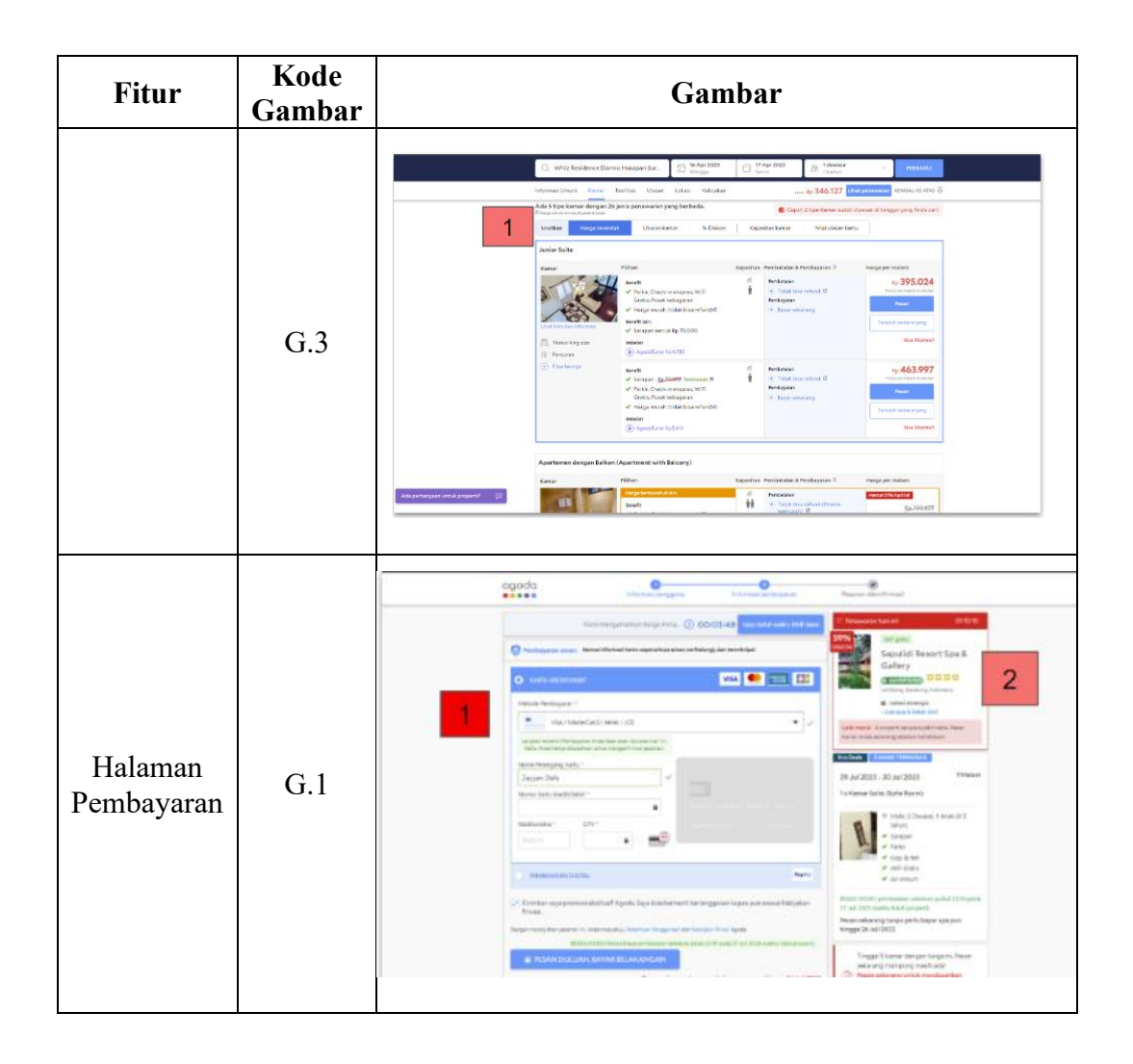

Pada Tabel 4.1 merupakan tabel permasalahan pada *website* agoda yang telah ditemukan oleh evaluator. Pada *website* agoda ditemukan permasalahan pada fitur halaman utama, halaman pilih hotel, halaman detail hotel dan halaman pembayaran.

Berikut dibawah ini rincian kesalahan pada fitur halaman utama yang ditemukan oleh evaluator.

 Pada gambar G.1 ditemukan 3 *issue* dengan warna merah muda yang yang berarti level *severity ratings* nya *major* yang artinya perbaikan dengan prioritas tingkat tinggi dan membuat ketidak nyamanan pengguna saat menggunakannya. Tetapi, jika berusaha cukup keras pengguna dapat menemukan cara untuk mengatasinya.

- Pada gambar G.2 ditemukan 1 *issue* dengan warna kuning yang berarti level severity ratings cosmetic yang artinya Website masih dapat digunakan tapi bisa mengganggu pengguna yang memperhatikan detail.
- Pada gambar G.3 ditemukan 1 *issue* dengan warna kuning yang berarti level severity ratings cosmetic yang artinya Website masih dapat digunakan tapi bisa mengganggu pengguna yang memperhatikan detail.
- Pada gambar G.4 ditemukan 1 *issue* dengan warna kuning yang berarti level severity ratings cosmetic yang artinya Website masih dapat digunakan tapi bisa mengganggu pengguna yang memperhatikan detail.

Berikut dibawah ini rincian kesalahan pada fitur halaman pilih hotel yang ditemukan oleh evaluator.

 Pada gambar G.4 ditemukan 1 *issue* dengan warna kuning yang berarti level severity ratings cosmetic yang artinya Website masih dapat digunakan tapi bisa mengganggu pengguna yang memperhatikan detail.

Berikut dibawah ini rincian kesalahan pada fitur halaman pilih hotel yang ditemukan oleh evaluator.

 Pada gambar G.1 ditemukan 4 issue dengan ditemukan 1 warna kuning yang berarti level *severity ratings cosmetic*, 1 warna hijau yang berarti level *severity ratingsnya minor*, dan 2 warna merah muda yang berarti level *severity ratingsnya major*.

Berikut dibawah ini rincian kesalahan pada fitur halaman detail hotel yang ditemukan oleh evaluator.

- Pada gambar G.1 ditemukan 2 *issue* dengan warna hijau yang berarti level severity ratingsnya minor yang artinya prioritas rendah.
- Pada gambar G.2 ditemukan 2 *issue* dengan warna merah muda yang berarti level *severity ratings major*.
- Pada gambar G.3 ditemukan 2 *issue* dengan warna merah muda yang berarti level *severity ratingsnya major*.

Berikut dibawah ini rincian kesalahan pada fitur halaman pembayaran yang ditemukan oleh evaluator.

 Pada gambar G.1 ditemukan 2 *issue* dengan warna dan level *severity ratings* yang berbeda yaitu, ditemukan 1 *issue* dengan warna merah yang berarti *level severity ratings*nya *catastrophe* yang artinya prioritas tinggi (Segera harus diperbaiki) dan 1 *issue* dengan warna merah muda yang berarti level *severity ratings*nya *major*.

Berikut tabel dibawah ini merupakan hasil uraian terhadap permasalahan yang ditemukan, kemudian evaluator menentukan aspek *heuristic* dan rekomendasi serta menentukan tingkat *severity ratings*.

|                  | Kode  | Kode  | Severit  |                  |                                                                                                    |                                                                                                    |
|------------------|-------|-------|----------|------------------|----------------------------------------------------------------------------------------------------|----------------------------------------------------------------------------------------------------|
| Fitur            | Gamba | Rekom | y<br>D ( | Aspek            | Problem                                                                                                    | Rekomendasi                                                                                                    |
| Halaman<br>Utama | G.1   | RK.01 | Major    | H1, H2<br>dan H4 | Kalimat<br>"Apartemen",<br>kalimat tersebut<br>akan membuat <i>User</i><br>berfikir bahwa fitur<br>itu adalah fitur<br>sewa apartemen.<br>Namun, yang ada di<br>fitur apartemen itu<br>ialah fitur<br>pemesanan kamar<br>hotel. | User akan memilih<br>hotel untuk<br>penginapannya,<br>untuk itu kata<br>penginapan pribadi<br>yang bersifat<br>seperti villa dan<br>kata "apartemen"<br>yg terkesan<br>premium akan<br>membuat User<br>tidak jadi untuk<br>memesan hotel di<br>agoda. Untuk itu<br>penamaannya<br>dirubah menjadi<br>"Hotel" disemua<br>halaman agar User<br>tidak merasa<br>kebingungan<br>dengan kalimat |
|                  |       | RK.02 | Major    | H1 dan<br>H4     | - Terdapat<br>redudansi pada<br>fitur yang<br>ditampilkan<br>sehingga dapat<br>membuat User<br>merasa bingung                                                                                                    | Fitur tersebut<br>penamaannya<br>diubah menjadi<br>"Hotel" disemua<br>halaman agar User<br>tidak merasa<br>kebingungan                                                                                                    |

Tabel 4. 2 Problem, Aspek heuristic, rekomendasi, dan severity ratings

| Fitur | Kode<br>Gamba<br>r | Kode<br>Rekom<br>endasi | Severit<br>y<br>Ratings | Aspek        | Problem                                                                                                    | Rekomendasi                                                                                                    |
|-------|--------------------|-------------------------|-------------------------|--------------|----------------------------------------------------------------------------------------------------|----------------------------------------------------------------------------------------------------|
|       |                    |                         |                         |              | <ul> <li>harus mereka<br/>gunakan, apakah<br/>fitur pada bagian<br/>header atau<br/>section pencarian</li> <li>Terdapat<br/>perbedaan dengan<br/>header dan<br/>section. Pada<br/>header terdapat<br/>kata "Apartemen"<br/>namun pada<br/>section pencarian<br/>diberi kata<br/>"Penginapan<br/>Pribadi"</li> </ul> | "Penginapan<br>Pribadi". Issue ini<br>memiliki keluhan<br>sama seperti issue<br>nomor 1                                                                                                    |
|       |                    | RK.03                   | Minor                   | H1 dan<br>H2 | Terlihat seperti<br>keterangan saldo<br>yang dimiliki User.<br>Namun, nyatanya<br>ini bukanlah<br>informasi mengenai<br>saldo User. jika<br>anak panah tersebut<br>diklik maka akan<br>menampilkan<br>informasi2 yang<br>tidak berkaitan<br>dengan icon "Rp"                                                        | pada fitur ini jangan<br>menampilkan icon<br>Rp, lebih baik icon<br>tersebut diganti<br>dengan foto profile<br><i>User</i> atau<br>menggunakan icon<br>burger menu. agar<br><i>User</i> tidak berfikir<br>bahwa itu fitur<br>saldo.                  |
|       | G.2                | RK.01                   | Cosmet<br>ic            | H10          | Peletakan banner<br>promosi kurang<br>besar dan kurang<br>cocok. Karena, pada<br>umumnya pola<br>desain yang<br>digunakan dengan<br>urutan " <i>Header</i> ,<br><i>Section Search</i> dan<br>Banner promo"                                                                                                    | Design pattern<br>yang cocok untuk<br>banner promo<br>diletakkan dibawah<br>section search atau<br>jaraknya tidak jauh<br>pada section search                                                                                                    |
|       | G.3                | RK.01                   | Cosmet<br>ic            | H8           | <ul> <li>Tidak ada<br/>pembatas atau<br/>penanda dari<br/><i>card</i> 1 ke <i>card</i><br/>lainnya</li> <li>Judul yang<br/>terlalu panjang<br/>tidak enak<br/>dipandang akan<br/>mengurangi<br/>nilai estetika.</li> </ul>                                                                                          | Cardnya lebih<br>keliatan lagi dengan<br>cara diberikan<br>shadow agar User<br>mengerti bahwa<br>gambar l dan<br>gambar lainnya<br>memiliki batas dan<br>memiliki card<br>sendiri – sendiri.<br>Pada judul cukup<br>mencantumkan<br>nama hotel/villa |

| Fitur                  | Kode<br>Gamba | Kode<br>Rekom | Severit<br>y | Aspek            | Problem                                                                                                    | Rekomendasi                                                                                                    |
|------------------------|---------------|---------------|--------------|------------------|----------------------------------------------------------------------------------------------------|----------------------------------------------------------------------------------------------------|
|                        | r             | endasi        | Ratings      |                  |                                                                                                    | dan informasi<br>lainnya seperti<br>ukuran kamar dan<br>kamar mandi<br>dicantumkan pada<br>deskripsi. Agar<br>tetap enak dilihat<br>dan kesannya jadi<br>tidak terlalu padat. |
|                        | G.4           | RK.01         | Cosmet<br>ic | H1 dan<br>H8     | Mengganggu<br>aesthetic dan<br>pandangan pada<br>tampilan di Website.<br>Karena, informasi<br>yang diberikan pada<br>bagian ini terlalu<br>panjang dan banyak.<br>Selain itu, tidak<br>semua User paham<br>dan membaca<br>informasi tersebut.                 | Pada <i>section</i> ini<br>akan lebih bagus<br>lagi jika diletakkan<br>dan disatukan pada<br>bagian <i>footer</i> dan<br>dibuat dengan<br>tampilan yang lebih<br>bagus.       |
|                        | G.1           | RK.01         | Cosmet<br>ic | H1, H7<br>dan H8 | Banner ini tidak<br>perlu ditampilkan<br>pada halaman ini<br>apalagi dengan<br>banner yang<br>ukurannya panjang<br>dan <i>User</i> akan<br>merasa terganggu.                                                                                                  | Hapus bannernya,<br>karena fitur<br>pemesanan tiket<br>penerbangan sudah<br>ada pada section<br>search fitur.                                                                 |
| Halaman<br>Pilih Hotel |               | RK.02         | Minor        | H1, H7<br>dan H8 | Map cukup<br>membantu User<br>untuk mencari hotel<br>di berbagai tempat<br>atau lokasi, namun<br>tampilan map<br>tersebut tidak<br>menunjukan<br>fungsionalitasnya.<br>Sehingga User<br>harus klik "Lihat<br>Peta" pada map<br>untuk mengetahui<br>fungsinya. | Letakkan posisi<br>map disisi sebelah<br>kanan dengan<br>ukuran yang besar.<br>Agar <i>User</i> dapat<br>mengetahui fungsi<br>dari maps tersebut<br>digunakan untuk<br>apa    |
|                        |               | RK.03         | Minor        | H1 dan<br>H8     | Place holder teks<br>pada search bar<br>tidak berupa<br>intruksi, sehingga<br>dapat<br>membingungkan<br><i>User</i> atau ambigu.                                                                                                    | Teks pada place<br>holder diubah<br>menjadi kalimat<br>perintah atau<br>instruksi apa saja<br>yang bisa <i>User</i> cari<br>pada search bar<br>tersebut.                      |

| Fitur                      | Kode<br>Gamba | Kode<br>Rekom | Severit<br>y | Aspek            | Problem                                                                                                    | Rekomendasi                                                                                                    |
|----------------------------|---------------|---------------|--------------|------------------|----------------------------------------------------------------------------------------------------|----------------------------------------------------------------------------------------------------|
|                            | r             | endasi        | Ratings      |                  |                                                                                                    |                                                                                                    |
|                            |               | RK.04         | Major        | H1, H7<br>dan H8 | <ul> <li>Pada <i>card</i> ini terlalu banyak informasi tidak terlalu penting yang dicantumkan pada <i>card</i>, Seperti; kalimat promosi dan status terakhir dipesan dll. Jadi informasi pada <i>card</i> ini terkesan sangat padat.</li> <li>Terlalu banyak warna yang contrast sehingga <i>User</i> merasa bingung untuk membedakan mana saja informasi penting yang harus <i>User</i> perhatikan</li> <li>Warna merah pada teks "2 kamar terakhir diskon 60%" seperti menandakan pesan kesalahan pada <i>User</i>.</li> </ul> | <ul> <li>Jangan terlalu<br/>banyak warna<br/>contrast yang<br/>digunakan.<br/>Warna contrast<br/>hanya<br/>digunakan<br/>untuk satu jenis<br/>promo atau<br/>informasi yang<br/>bersifat sangat<br/>penting bagi<br/>User</li> <li>Di filter lagi<br/>informasi yang<br/>harus<br/>dicantumkan<br/>pada card ini.</li> </ul>           |
| Halaman<br>Detail<br>Hotel | G.1           | RK.01         | Minor        | H1, H2<br>dan H8 | <ul> <li>Peletakkan posisi<br/>ini kurang cocok,<br/>karena User<br/>jarang ngenotice<br/>pesan atau<br/>informasi yang<br/>berada disamping<br/>seperti ini</li> <li>Ukuran gambar<br/>maps terlalu kecil<br/>dan didalam maps<br/>tersebut tidak<br/>spesifik destinasi<br/>terdekat dari hotel</li> <li>Tampilan<br/>Landmark populer<br/>terlalu banyak<br/>yang di<br/>cantumkan.</li> </ul>                                                                                                    | <ul> <li>Ukuran gambar<br/>maps seharusnya<br/>lebih besar agar<br/>lokasi destinasi<br/>terdekat dari<br/>hotel lebih<br/>terlihat.</li> <li>Jarak destinasi<br/>wisata terdekat<br/>dari hotel harus<br/>di highlight</li> <li>Penamaan<br/>landmark dirubah<br/>menjadi "wisata<br/>terdekat" atau<br/>"lokasi terdekat"</li> </ul> |
|                            |               | RK.02         | Minor        |                  | • Terlalu boros<br>tempat jika fitur                                                                                                    | <ul> <li>Fasilitas dan<br/>fasilitas utama</li> </ul>                                                                                                    |

| Fitur | Kode<br>Gamba<br>r | Kode<br>Rekom<br>endasi | Severit<br>y<br>Ratings | Aspek                   | Problem                                                                                                    | Rekomendasi                                                                                                    |
|-------|--------------------|-------------------------|-------------------------|-------------------------|----------------------------------------------------------------------------------------------------|----------------------------------------------------------------------------------------------------|
|       |                    |                         |                         | H6,<br>H7, dan<br>H8    | fasilitas memiliki<br>fungsi yang sama<br>dengan fasilitas<br>utama.                                                                                                    | seharusnya<br>dijadikan 1 saja<br>supaya tidak<br>terlalu banyak<br>informasi                                                |
|       | G.2                | RK.01                   | Major                   | H1,<br>H2, H4<br>dan H8 | • Fitur fasilitas<br>properti ini tidak<br>perlu<br>dicantumkan dan<br>dipisahkan<br>dengan fitur<br>fasilitas yang ada<br>diatas. Karena,<br>terlalu banyak<br>informasi juga<br>tidak akan<br>membuat User itu<br>merasa nyaman.<br>User hanya akan<br>membaca point<br>point pentingnya<br>saja.                                                                                  | • Jadikan satu<br>dengan fitur<br>fasilitas yang ada<br>diatas, agar<br>tampilan pada<br>halaman ini lebih<br><i>clean</i> . |
|       |                    | RK.02                   | Major                   | H2,<br>H7, dan<br>H8    | Terdapat 2 kali<br>fitur filter.<br>Seharusnya 1 fitur<br>filter saja yang<br>ditampilkan pada<br>Website ini. agar<br>User merasa lebih<br>nyaman ketika<br>melihat tampilan.                                                                                                    | • Dijadikan satu<br>saja agar fitur<br>ini berfungsi<br>dengan baik.                                                         |
|       |                    | RK.03                   | Major                   | H2, H7<br>dan H8        | <ul> <li>Fitur ini juga tidak<br/>terlalu digunakan<br/>secara signifikan,<br/>hal ini merupakan<br/>suatu hal yang<br/>dinamakan fitur<br/>berlebih atau tidak<br/>memiliki<br/>kegunaan yang<br/>berpengaruh pada<br/><i>User</i></li> <li>Fitur ini terlihat<br/>padat yang disini<br/>tampilannya<br/>terlalu rumit, dan<br/>akan membuat<br/><i>User</i> kebingungan</li> </ul> | • Hapus fitur<br>tersebut agar<br><i>Website</i> terlihat<br>lebih <i>clean</i> .                                            |
|       | G.3                | RK.01                   | Major                   | H1,<br>H2, H4<br>dan H8 | • Dalam 1 frame<br>besar ini terdapat<br>2 harga yang<br>berbeda dengan                                                                                                    | Lebih baik<br>frame<br>pembedanya<br>dipisahkan                                                                              |

|                           | Kode       | Kode            | Severit         |                             | <b>D</b> 11                                                                                                    |                                                                                                    |
|---------------------------|------------|-----------------|-----------------|-----------------------------|----------------------------------------------------------------------------------------------------|----------------------------------------------------------------------------------------------------|
| Fitur                     | Gamba<br>r | Rekom<br>endasi | y<br>Ratings    | Aspek                       | Problem                                                                                                    | Rekomendasi                                                                                                    |
|                           |            |                 | 3               |                             | <ul> <li>fasilitas yang<br/>berbeda juga.<br/>namun, informasi<br/>yang terlalu padat<br/>ini akan ngebuat<br/>User merasa<br/>bingung ketika<br/>ingin memesan<br/>dan apa pembeda<br/>fasilitas dari<br/>harga yg murah<br/>dan harga yg<br/>mahal.</li> <li>Tampilan <i>frame</i><br/>pembeda dari<br/>harga yang murah<br/>dan yang mahal<br/>ini peletakan<br/>harga dan<br/>deskripsi tidak<br/>cocok ketika<br/>dilihat, karena<br/>akan terkesan<br/>informasi yang<br/>dicantumkan itu<br/>sangat banyak,<br/>sehingga terlihat<br/>seperti padat dan<br/>sulit untuk dibaca<br/>oleh User.</li> </ul> | dengan<br>memiliki<br>pembatas <i>card</i><br>seperti<br>menambahkan<br><i>shadow</i> pada<br><i>card</i> atau<br>menggunakan<br>model tumpuk<br>atas bawah<br>dengan frame<br>yang berbeda.                       |
| Halaman<br>Pembayara<br>n | G.1        | RK.01           | Catastr<br>ophe | H1,<br>H2,<br>H5, dan<br>H8 | <ul> <li>User tidak dapat melanjutkan ketahap pembayaran, karena payment yang available hanya Visa / MasterCard / Amex / JCB.</li> <li>Tidak adanya fitur payment yang mendukung pembayaran di Indonesia.</li> </ul>                                                                                                    | <ul> <li>Tambahkan<br/>fitur <i>payment</i><br/>yang<br/>mendukung<br/>negara<br/>indonesia</li> <li>Sediakan<br/>pembayaran<br/><i>Virtual Account</i><br/>untuk lebih<br/>memudahkan<br/><i>User</i>.</li> </ul> |
|                           |            | RK.02           | Major           | H1 dan<br>H8                | <ul> <li>Pada tampilan sisi<br/>sebelah kanan itu<br/>tidak jelas<br/>berfungsi untuk<br/>apa. Jika itu<br/>adalah tampilan<br/>kamar pesanan<br/>User tapi pada</li> </ul>                                                                                                    | <ul> <li>Berikan<br/>keterangan<br/>bahwa itu<br/>adalah kamar<br/>yang User<br/>pesan, agar<br/>Userpun<br/>mengerti</li> </ul>                                                                                   |

| Fitur | Kode<br>Gamba<br>r | Kode<br>Rekom<br>endasi | Severit<br>y<br>Ratings | Aspek | Problem                                                                           | Rekomendasi                                                                        |
|-------|--------------------|-------------------------|-------------------------|-------|-----------------------------------------------------------------------------------|------------------------------------------------------------------------------------|
|       |                    |                         |                         |       | tampilan tidak ada<br>keterangan bahwa<br>itu adalah kamar<br>pesanan <i>User</i> | bahwa kotakan<br>itu merupakan<br>informasi<br>kamar yang<br>dipesan <i>User</i> . |

Dari 10 prinsip *heuristic evaluation*, ditemukan 6 aspek *heuristic* pada permasalahan-permasalahan di *Website* agoda yaitu pada fitur halaman utama, halaman pilih hotel, halaman detail hotel dan halaman pembayaran. Berikut 6 aspek *heuristic* yang ditemukan, Yaitu Visibility of System Status, Match between system and the real world, Consistency and Standards, Error Prevention, Flexibility and efficiency of User, dan Aesthetic and minimalist design

Setelah mendapatkan hasil dari proses heuristic evaluation. Tahap selanjutnya adalah melakukan *redesign* sesuai dengan *problem* yang telah ditemukan. Berikut dibawah ini tabel 4. 3 yang merupakan perbandingan tampilan *website* agoda sebelum di *redesign* dan setelah di *redesign*.

| Nama<br>Fitur    | Kode<br>Gambar      |           | Gambar                                                                                                    |
|------------------|---------------------|-----------|----------------------------------------------------------------------------------------------------|
| Halaman<br>Utama | alaman G.1<br>Jtama | Before    | Without Hoster       Reserver       Balance       Balance       Balanc                                                                                                    |
|                  |                     | After     | end mean faile Ramon Trade Ramon Product Ramon Ramon<br>Ramon Ramon Ramon Ramon Ramon Ramon Ramon Ramon Ramon Ramon Ramon Ramon Ramon Ramon Ramon Ramon Ramon Ramon Ramon Ramon Ramon Ramon Ramon Ramon Ramon Ramon Ramon Ramon Ramon Ramon Ramon Ramon Ramon Ramon Ramon Ramon Ramon Ramon Ramon R |
|                  |                     | Deskripsi | Telah dilakukan redesign dengan menggantikan nama fitur<br>dari "apartemen" menjadi "hotel", dari "penginapan<br>pribadi" jadi "hotel"                                                                                                    |

Tabel 4. 3 Tampilan Website agoda sebelum dan sesudah di Redesign

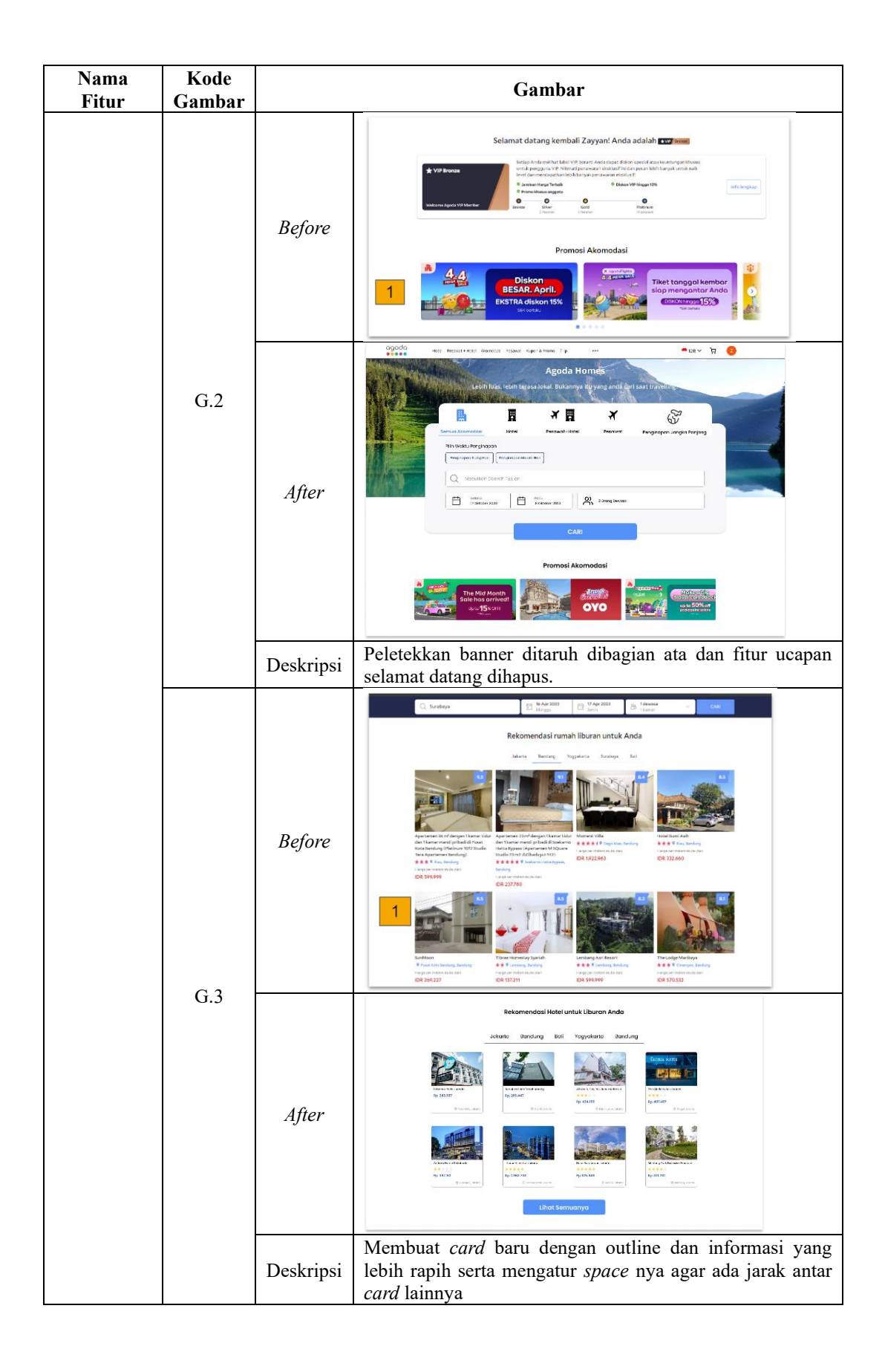

| Nama<br>Fitur          | Kode<br>Gambar | Gambar    |                                                                                                    |  |  |  |  |
|------------------------|----------------|-----------|----------------------------------------------------------------------------------------------------|--|--|--|--|
| I ttui                 | Gumbur         |           | C. Sortray                                                                                                    |  |  |  |  |
|                        |                | Before    | Image: Section in the image: Section in the image: Section in the |  |  |  |  |
|                        |                |           | Condense     Marce     Marce     Marce     Marce     Marce     Marce     Marce     Marce     Marce     Marce       Name     Name     Name     Name     Name     Name     Name     Name     Name     Name       Name     Name<                                                                                                    |  |  |  |  |
|                        | G.4            | After     | Ansate         Appendix         Appendix         Appendix           No         No         No         No         No           No         No         No         No         No         No           No         No         No         No         No         No           No         No         No         No         No         No         No           No         No         No         No         No         No         No         No           No         No         No         No         No         No         No         No           No         No         No         No         No         No         No         No           No         No         No         No         No         No         No         No         No           No         No         No         No         No         No         No         No         No         No           No         No         No         No         No         No         No         No         No         No         No         No         No         No         No         No         No         No         No         No                                                                                                    |  |  |  |  |
|                        |                |           | Normality     Providence     Providence     Providence     Providence       Normality     Normality     Normality     Normality     Normality       Normality     Normality     Normality     Normality     Normality       Normality     Normality     Normality     Normality     Normality       Normality     Normality     Normality     Normality     Normality       Normality     Normality     Normality     Normality       Normality     Normality     Normality     Normality       Normality     Normality     Normality     Normality                                                                                                    |  |  |  |  |
|                        |                | Deskripsi | enak dilihat. Selain itu, menukar posisi antara section<br>negara dan footer                                                                                                    |  |  |  |  |
| Haloman                |                | Before    |                                                                                                    |  |  |  |  |
| Halaman<br>Pilih Hotel | G.1            | After     | Very ()       Very ()                                                                                                    |  |  |  |  |

| Nama<br>Fitur           | Kode<br>Gambar |           | Gambar                                                                                                    |
|-------------------------|----------------|-----------|----------------------------------------------------------------------------------------------------|
|                         | <u>ounou</u>   | Deskripsi | Pada halaman ini menghapus map, fitur pesanan<br>penerbangan serta merubah fitur filter pada bagian sisi<br>sebelah kiri dan merubah card pilihan hotel supaya terlihat<br>rapih dan tidak mencantumkan banyak informasi                                                                                                    |
|                         |                | Before    |                                                                                                    |
|                         | G.1            | After     | Printip       Operation       Operation         In contrast       In contrast contrast       In contrast contrast         In contrast contrast       In contrast contrast       In contrast contrast         In contrast contrast       In contrast contrast       In contrast contrast         In contrast contrast       In contrast contrast       In contrast contrast         In contrast contrast       In contrast contrast       In contrast contrast         In contrast contrast       In contrast contrast       In contrast contrast contra |
| Halaman<br>Detail Hotel |                | Deskripsi | Merubah letak posisi dari diatas jadi di bawah serta di<br><i>redesign</i> agar terlihat lebih rapih dan nyaman digunakan                                                                                                    |
|                         |                | Before    |                                                                                                    |
|                         | G.2            | After     | Tipe Kamar yang Tersedia<br>Kamar King Superior                                                                                                    |
|                         |                | Deskripsi | Pada fitur penawaran kamar dihapus dan dijadikan satu dengan fitur fasilitas                                                                                                    |

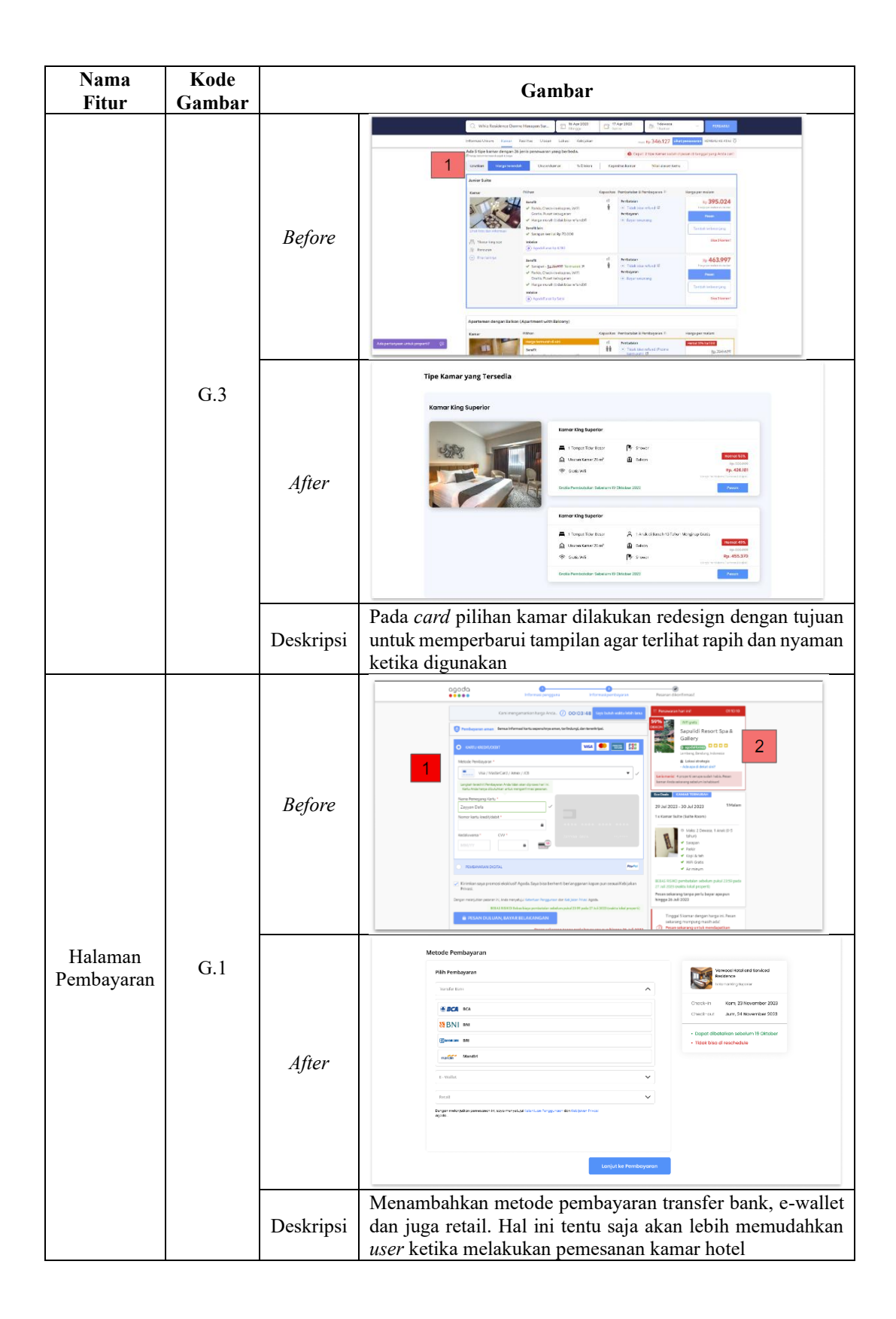

#### 4.1.2. Hasil Pengumpulan Data

Pengumpulan data ini dilakukan bertujuan untuk mengetahui kendala dan keluhan yang dialami oleh *user* ketika menggunakan *website* agoda. Pada pengumpulan data ini, penyebaran kuesioner kepada *user website* agoda melalui *platform* google formulir yang disebarkan melalui sosial media yang dilakukan pada bulan Mei 2023 dan mendapatkan 32 responden dengan kriteria respondennya adalah *travellers*. Peneliti juga melakukan *in depth interview* terhadap 5 *user* yang dilaksanakan pada bulan Juni 2023. Berdasarkan hasil *in depth interview* dengan *user*, didapatkan kesimpulan bahwa dari sisi tampilan *website* agoda masih belum *user friendly*, pada umumnya user mengomentari mengenai metode pembayaran yang terbatas serta terdapat kesalahan yang tidak sesuai dengan fungsionalitas. Hasil dari *in depth interview* dapat dilihat pada lampiran 11.

## 4.1.3. Hasil Pengolahan Data

Pada pengolahan data ini dilakukan dengan cara mengumpulkan data hasil dari kuesioner dan juga *in depth interview*. Berikut dibawah ini merupakan gambar hasil pengolahan data dari kuesioner dan *in depth interview* dengan menggunakan *affinity mapping* yang dikelompokkan berdasarkan permasalahan pada fitur halaman yang ditemukan oleh evaluator yang telah diuraikan dibawah ini.

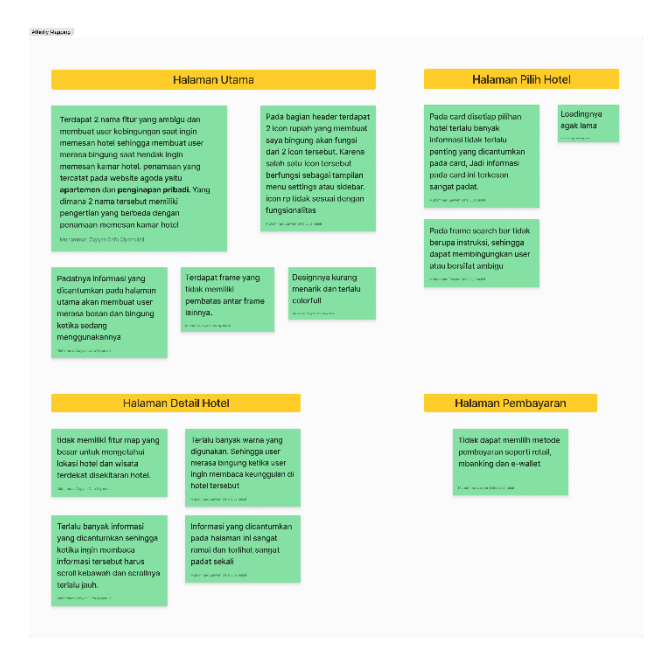

Gambar 4. 1 Pengolahan data Kuesioner dan In Depth Interview

Pada gambar 4. 1 merupakan gambar hasil pengolahan data dari kuesioner dan *in depth interview* dengan menggunakan *affinity mapping* yang dikelompokkan berdasarkan permasalahan pada fitur halaman yang ditemukan oleh evaluator.

#### 4.2. Pembahasan

### 4.2.1. Redesign Interface

Pada tahap ini peneliti mulai membuat rancangan design sesuai dengan kesalahan yang telah ditemukan oleh evaluator. Pada tahap rancangan ini memiliki 3 tingkatan yaitu *wireframe*, *low fidelity* dan *high fidelity*. Adapun hasil dari *redesign interface* yang diuraikan dibawah ini

# 4.2.1.1. Wireframe

*Wireframe* merupakan tahapan pembuatan kerangka *website* dalam melakukan penempatan suatu tombol dan penempatan gambar serta teks. Berikut gambar dibawah ini merupakan gambar *wireframe website* agoda. *wireframe* lengkapnya dapat dilihat pada lampiran 12.

## 4.2.1.2. Low Fidelity

Low fidelity merupakan tahapan tingkat sedang yang telah menghasilkan konsep desain. Akan tetapi, pada tahapan ini isi konten masih hitam putih dan belum dapat digunakan dalam uji *testing*. Dalam proses *low fidelity* ini terdapat *design system* yang berisi komponen-komponen seperti *color system*, *typography*, dan *icon. design system* ini memiliki tujuan untuk dijadikan acuan *designer* dalam melaksanakan proses *design*. Berikut dibawah ini merupakan gambar *design system* yang telah diuraikan pada gambar 4.3. *low fidelity* dapat dilihat pada lampiran 13.

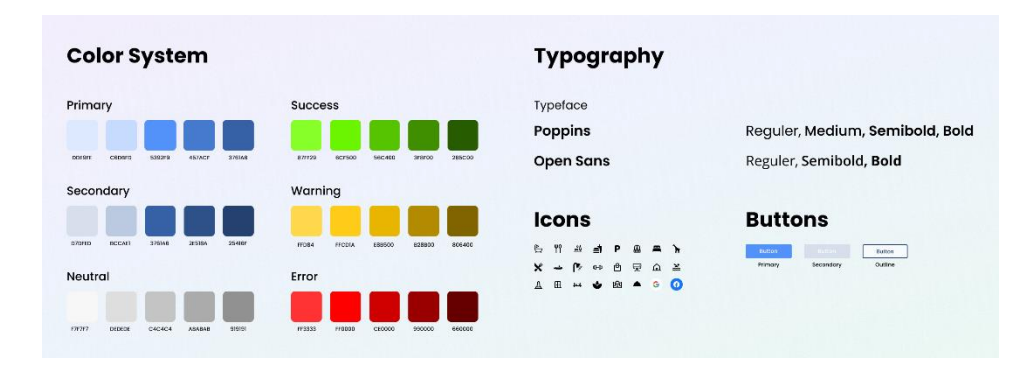

Gambar 4. 2 Design System

Pada gambar 4. 2 merupakan gambar kumpulan *design system*. Proses pembuatan *design interface* membutuhkan *color system*, *typography*, *icon*, *component* serta *button* atau biasa disebut sebagai *design system*. *Design system* merupakan kumpulan panduan yang sering digunakan para designer sebelum melakukan proses *design*, hal tersebut akan lebih memudahkan para designer ketika melakukan design dan akan menghemat waktu pengerjaan.

Berikut dibawah ini gambar *low fidelity halaman utama* yang telah dicantumkan pada gambar 4. 3.

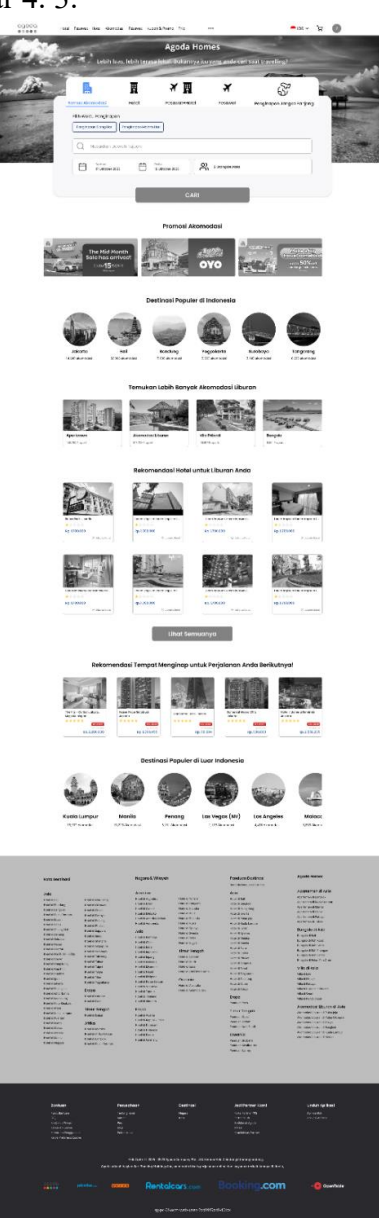

Gambar 4. 3 Low Fidelity Halaman Utama Website Agoda

# 4.2.1.3. High Fidelity

Pada tahap ini, *design* dapat berinteraksi dengan pengguna serta siap untuk dilakukan uji *testing*. Berikut dibawah ini merupakan gambar *high fidelity* yang telah dicantumkan pada gambar 4. 4 *high fidelity* lengkapnya dapat dilihat pada lampiran 14.

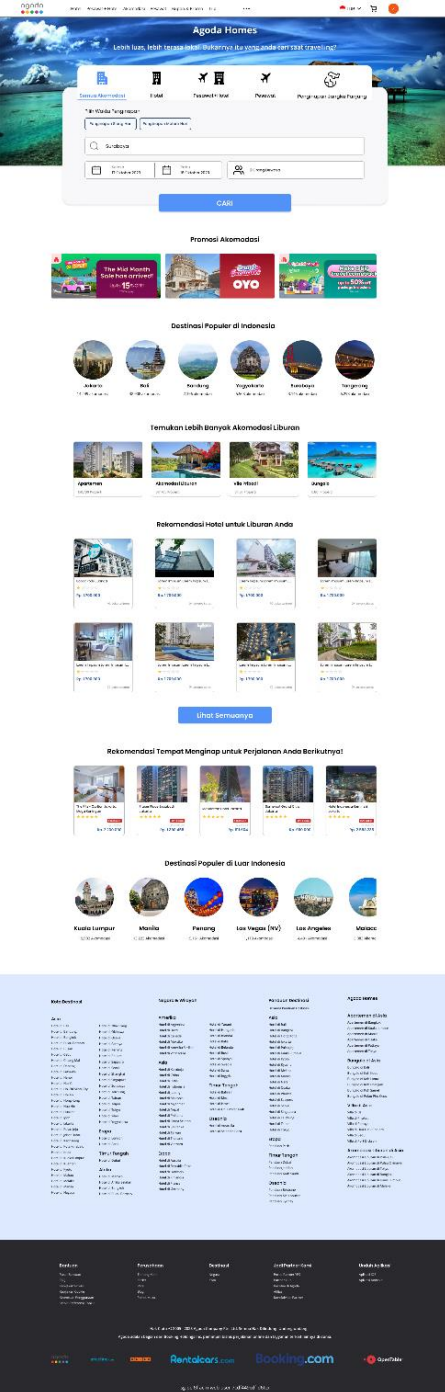

Gambar 4. 4 High Fidelity Halaman Utama Website Agoda

Pada gambar 4. 4 merupakan tampilan halaman utama pada *website* agoda. *login* digunakan untuk *user* ketika ingin menggunakan fitur-fitur yang ada pada *website* agoda. *Login* hanya menginputkan email dan kata sandi.

Halaman utama ini berisi informasi mengenai fitur-fitur yang tersedia di agoda, informasi *voucher* diskon, informasi destinasi yang populer di Indonesia dan destinasi diluar indonesia serta informasi mengenai rekomendasi hotel untuk liburan.

Halaman pilih hotel menampilkan informasi hotel sesuai hasil dari pencarian disuatu daerah atau kota dengan menampilkan berbagai hotel ternama dari harga yang termahal hinggal termurah. Pada halaman ini juga terdapat fitur filter yang dapat digunakan untuk memudahkan dan mempercepat *user* untuk mencari hotel sesuai dengan keinginannya.

Halaman detail hotel berisi informasi mengenai suatu hotel yang telah dipilih. Informasi tersebut meliputi deskripsi hotel, deskripsi indonesia *care*, pilihan kamar dengan berbagai tipe kamar yang berbeda, ulasan mengenai kamar hotel, informasi lokasi destinasi wisata terdekat dari hotel yang dipilih, dan informasi mengenai kebijakan properti. Pada halaman ini dapat mengetahui perbedaan harga dan fasilitas yang diberikan antara harga yang mahal dengan harga yang murah.

Halaman pembayaran berisi informasi mengenai data pemesan kamar hotel, catatan permintaan khusus untuk pemesan, metode pembayaran dan informasi mengenai instruksi pembayaran.

## 4.2.1.4. Prototyping

Pengembangan website agoda ini dilakukan dengan menggunakan metode prototyping, dalam metode prototyping ini terdapat 4 tahap, yaitu Analisis Kebutuhan, Quick Design Process, Building Prototype Serta Evaluasi dan Perbaikan.

#### 1) Analisis Kebutuhan

Pada tahap ini, peneliti melakukan analisa kebutuhan yang diperlukan oleh sistem agar sesuai dengan keinginan. Tahap pengumpulan kebutuhan dalam sistem pemesanan kamar hotel atau yang bisa disebut sebagai *user*. *User* berinteraksi untuk melakukan *login*. Kebutuhan *user* dalam *login* seperti, memasukkan email dan *user* memasukkan kata sandi. Selain itu, *user* berinteraksi dalam memesan kamar hotel yang diinginkan. Kebutuhan *user* dalam memesan kamar hotel seperti, melakukan penginputan nama kota yang ingin dituju, memilih tanggal *checkin* dan *checkout*, memasukkan jumlah tamu, memilih hotel sesuai yang diinginkan, memilih tipe kamar hotel dan melakukan pembayaran.

## 2) Quick Design Process

Setelah melakukan analisis kebutuhan, selanjutnya adalah membuat *use case* diagram, *use case scenario* dan *activity* diagram.

*a)* Use Case Diagram

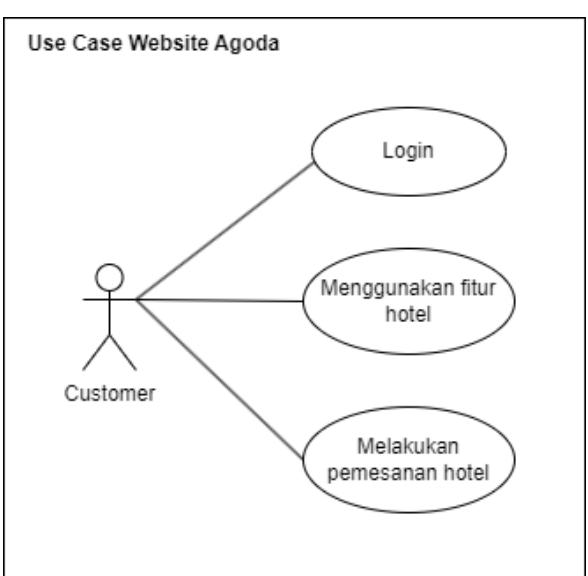

Gambar 4. 5 Use Case Website Agoda

Pada gambar 4. 6 merupakan *use case website* agoda dengan interaksi antara *actor* atau *customer* dan sistem. Dalam *use case* ini bertujuan untuk menggambarkan interaksi antara *actor* dengan fungsionalitas sistem. b) Use Case Scenario

Berikut tabel 4. 4 merupakan tabel use case scenario pada website agoda.

Tabel 4. 4 Use Case Melakukan Login pada Website Agoda

| Use Case Scenario   | Melakukan <i>Login</i>                                                             |                                                                          |  |  |  |  |
|---------------------|------------------------------------------------------------------------------------|--------------------------------------------------------------------------|--|--|--|--|
|                     | Skenario Normal : Lo                                                               | ogin                                                                     |  |  |  |  |
| Aktor yang terlibat | Customer                                                                           |                                                                          |  |  |  |  |
| Kondisi Awal        | Menampilkan halaman utama                                                          |                                                                          |  |  |  |  |
|                     | Customer                                                                           | Sistem                                                                   |  |  |  |  |
| Normal Course       | 1. Klik Login                                                                      | 2. Menampilkan halaman <i>Login</i>                                      |  |  |  |  |
| Normai Course       | <ol> <li>Menginputkan</li> <li>email dan kata sandi</li> <li>Klik Masuk</li> </ol> | 4. Melakukan<br>pengecekan kevalidan<br>kata sandi.                      |  |  |  |  |
|                     |                                                                                    | 5. Kata sandi benar                                                      |  |  |  |  |
|                     |                                                                                    | 6. Menampilkan pop up berhasil <i>Login</i>                              |  |  |  |  |
| Skei                | ario Alternatif : Kata sandi salah                                                 |                                                                          |  |  |  |  |
| Alternatif Course   | 1. Menginputkan<br>email dan kata sandi                                            | 2. Kata sandi salah.<br>Muncul pesan kesalahan<br>pada form <i>input</i> |  |  |  |  |
| Alternatif Course   | <ol> <li>Memperbaiki kata<br/>sandi yang typo</li> <li>Klik Masuk</li> </ol>       | 5. Menampilkan halaman<br>utama                                          |  |  |  |  |
| Akhir Kondisi       | Masuk ke halaman utama                                                             |                                                                          |  |  |  |  |

# Tabel 4. 5 Use Case Scenario Menggunakan fitur Hotel

| Use Case Scenario   | Menggunal                 | xan Fitur Hotel           |  |  |  |
|---------------------|---------------------------|---------------------------|--|--|--|
| Skenari             | o Normal : Menggunak      | an fitur Hotel            |  |  |  |
| Aktor yang terlibat | Customer                  |                           |  |  |  |
| Kondisi Awal        | Menampilkan halaman utama |                           |  |  |  |
|                     | Customer                  | Sistem                    |  |  |  |
| Normal Course       |                           | 2. Menampilkan halaman    |  |  |  |
| Inomial Course      | 1. Klik fitur hotel       | utama input kota dan lain |  |  |  |
|                     |                           | lain                      |  |  |  |

| Use Case Scenario | Menggunakan Fitur Hotel                                                                                                    |                                                                   |  |  |  |
|-------------------|----------------------------------------------------------------------------------------------------|-------------------------------------------------------------------|--|--|--|
| Skenari           | o Normal : Menggunak                                                                                                    | an fitur Hotel                                                    |  |  |  |
|                   | <ol> <li>Menginputkan<br/>nama kota yang ingin<br/>dituju, tanggal checkin<br/>dan checkout serta<br/>menginputkan jumlah<br/>tamu yang dipesan.</li> <li>Klik Cari</li> </ol> | 5. Menampilkan halaman<br>pilih hotel dengan kota<br>yang dituju. |  |  |  |
|                   | 6. Memilih hotel                                                                                                    | 7. Menampilkan detail<br>hotel                                    |  |  |  |
| Skenario Alterr   | natif: Membatalkan Ho                                                                                                    | otel yang telah dipilih                                           |  |  |  |
| Altomatif Course  | 1. Memilih hotel                                                                                                    | 2. Membatalkan pilihan hotel                                      |  |  |  |
| Anemain Course    | 3. Memilih hotel yang lain                                                                                                    | 4. Menampilkan detail hotel                                       |  |  |  |
| Akhir Kondisi     | Masuk ke halaman deta                                                                                                    | il hotel                                                          |  |  |  |

Tabel 4. 6 Use Case Scenario Melakukan Pembayaran Pada Website Agoda

| Use Case Scenario    | Melakukan Pembayaran                                                                                                    |                                                                                                    |  |  |  |  |
|----------------------|----------------------------------------------------------------------------------------------------|----------------------------------------------------------------------------------------------------|--|--|--|--|
| Skenar               | io Normal : Melakukan                                                                                                    | Pembayaran                                                                                           |  |  |  |  |
| Aktor yang terlibat  | Customer                                                                                                    |                                                                                                    |  |  |  |  |
| Kondisi Awal         | Menampilkan Detail Ho                                                                                                    | otel                                                                                                 |  |  |  |  |
|                      | Customer                                                                                                    | Sistem                                                                                               |  |  |  |  |
|                      | <ol> <li>Setelah<br/>menentukan kamar,<br/>selanjutnya klik pesan</li> </ol>                                                                                                    | 2. Menampilkan<br>halaman isi data<br>pemesan, permintaan<br>khusus dan memilih<br>metode pembayaran |  |  |  |  |
| Normal <i>Course</i> | <ul> <li>3. Menginputkan data<br/>pemesan,<br/>menginputkan<br/>permintaan khusus<br/>dan memilih bank BRI<br/>sebagai metode<br/>pembayaran</li> <li>4. Klik lanjut ke<br/>pembayaran</li> </ul> | 5. Menampilkan halaman<br>instruksi pembayaran                                                       |  |  |  |  |

| Use Case Scenario | Melakukan Pembayaran                        |                                              |  |  |  |
|-------------------|---------------------------------------------|----------------------------------------------|--|--|--|
| Skenari           | io Normal : Melakukan                       | Pembayaran                                   |  |  |  |
|                   | 6. Menyalin virtual account                 |                                              |  |  |  |
|                   | 7. Melakukan pembayaran                     |                                              |  |  |  |
|                   | 8. Klik Bayar                               | 9. Menampilkan pop up berhasil dibayarkan    |  |  |  |
| Skenario Alt      | ternatif : Mengganti me                     | etode pembayaran                             |  |  |  |
|                   | 1. Klik halaman<br>sebelumnya               | 2. Memilih metode<br>pembayaran bank BNI     |  |  |  |
| Alternatif Course | 3. Menyalin virtual account                 |                                              |  |  |  |
|                   | 5. Melakukan<br>Pembayaran<br>6. Klik Bayar | 7. Menampilkan pop up<br>berhasil dibayarkan |  |  |  |
| Akhir Kondisi     | Masuk ke halaman utan                       | 18                                           |  |  |  |

c) Activity Diagram

Berikut gambar dibawah ini merupakan gambar *activity diagram* pada *Website* agoda.

a) Login

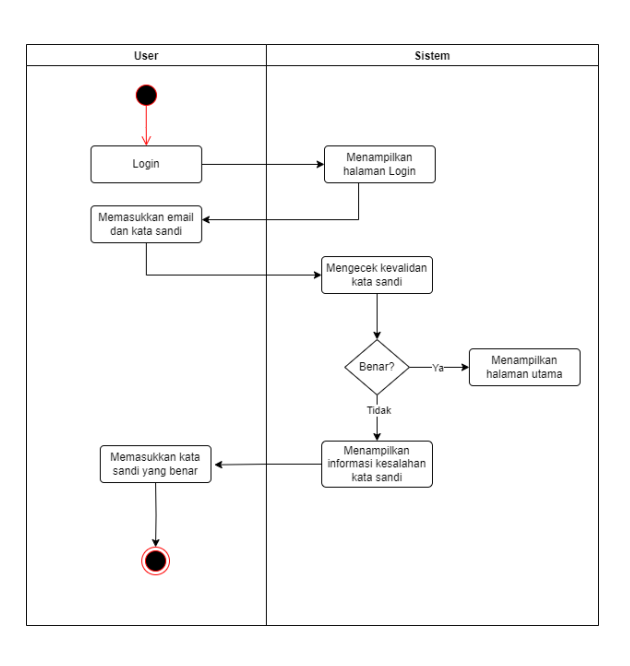

Gambar 4. 6 Activity Diagram Login pada Website Agoda

Pada gambar 4. 7 merupakan gambar *activity* diagram fitur *login* pada *website* agoda ketika *user* berada di halaman *login*. *User* menginputkan email dan kata sandi, kemudian klik masuk maka sistem akan menampilkan halaman utama.

b) Menggunakan fitur hotel

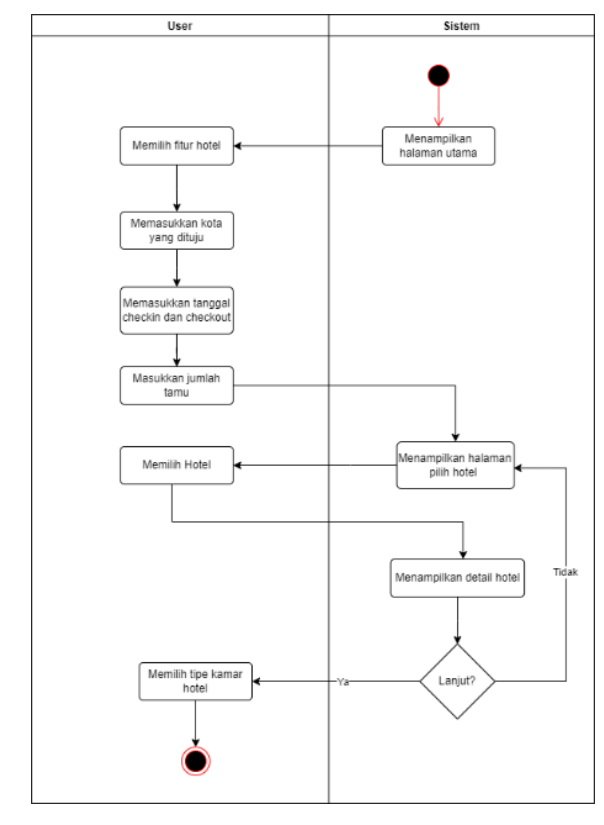

Gambar 4. 7 Activity Diagram Fitur Hotel pada Website Agoda

Pada gambar 4. 8 merupakan gambar *activity diagram* pada saat menggunakan fitur hotel di *website* agoda. Ketika *user* memilih fitur hotel, maka sistem akan menampilkan inputan seperti nama kota, tanggal *checkin* dan *checkout* serta jumlah tamu. Ketika *user* klik cari, maka sistem akan menampilkan halaman detail hotel.

#### c) Melakukan Pembayaran

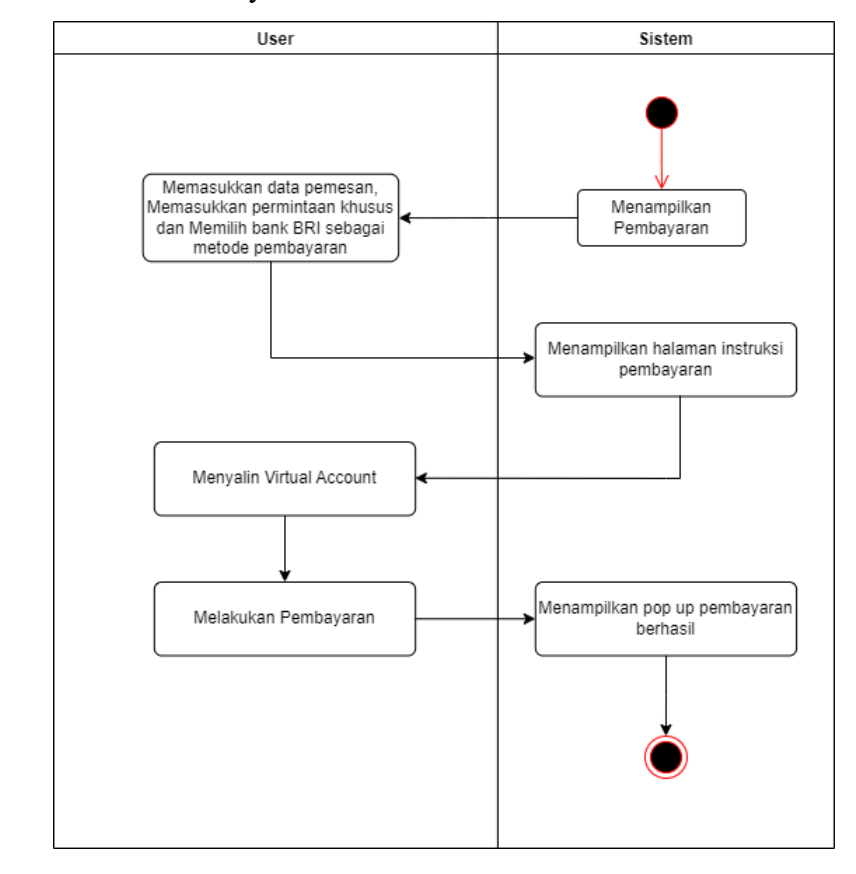

Gambar 4. 8 Activity Diagram melakukan Pembayaran pada Website Agoda

Pada gambar 4. 9 merupakan gambar *activity diagram* melakukan pembayaran pada *website* agoda. Setelah *user* memilih kamar hotel, maka tahap selanjutnya adalah *user* melakukan pembayaran. Untuk itu sistem akan menampilkan halaman pembayaran. Kemudian *user* memasukkan data pemesan, memasukkan permintaan khusus dan memilih metode pembayaran. Setelah itu, *user* juga menyalin *virtual account* yang telah disediakan pada halaman instruksi pembayaran

## 2) Building Prototype

Tahap building *prototype* merupakan tahapan pengembangan kode setelah dilakukan pembuatan tampilan *user interface* dan setelah melewati tahapan *quick design proccess*. Dalam tahap ini akan menghasilkan rancangan antarmuka pada *website* agoda yang telah dilakukan *redesign*. Mengenai tampilan full nya dapat dilihat pada lampiran

| goda. | Hotel                                           | Pescwat+Hatel Akami      | sdasi Pesawat Kupon &  | Promo Trip                   |                           |   | Masuk Ruot A |
|-------|-------------------------------------------------|--------------------------|------------------------|------------------------------|---------------------------|---|--------------|
| N'The |                                                 | Lebih luga, lebih te     |                        | ne<br>ganda cori soat partin | 2                         |   |              |
|       | Somua Akomodoal                                 | Hotef                    | ¥ ∰<br>Pesawat = Hatel | <b>X</b><br>Pesawat          | Penginapan Jangka Panjang |   | 1            |
|       | Pilih Waktu Penginapan<br>Penginapan Siong Hari | Penginapan Malam Hari    |                        |                              |                           |   |              |
|       | Q Masukan Daerah Tujua                          | n                        |                        |                              |                           |   |              |
| P     | Robsi<br>10 Jonuari 2024                        | Korris<br>11 Januari 202 | , e                    | 2 🖌 Orong Dewasa             |                           |   |              |
|       |                                                 |                          | CARI                   |                              | _                         | _ |              |
|       |                                                 |                          |                        |                              |                           |   |              |
|       |                                                 |                          | Promosi Akomo          | dasi                         |                           |   |              |

Gambar 4. 9 Tampilan Halaman Utama pada Website Agoda yang di Redesign

## 3) Evaluasi dan Perbaikan

Setelah selesai melakukan tahap *design* dan *building prototype*. Peneliti melakukan uji *testing* kepada *user*. Tujuan dilakukan uji *Testing* ini agar peneliti mendapatkan *feedback* perbaikan dari *user* mengenai rancangan *Website* yang telah selasai dirancang. Tahap *testing* ini dilakukan dengan 30 responden dan mendapatkan hasil skor rata-rata SUS 72,67% dengan *index* yang diperoleh adalah *good*. Berikut dibawah ini merupakan tabel *task testing* yang dilakukan oleh *user*.

Tabel 5. 1 Task Testing User

| No | Task                                                            |
|----|-----------------------------------------------------------------|
| 1. | Melakukan Login dengan menginputkan email dan kata sandi        |
| 2. | Menggunakan fitur hotel dan menginputkan kota yang ingin dituju |
| 3. | Memilih hotel yang diinginkan                                   |
| 4. | Memilih tipe kamar dan melakukan pemesanan                      |
| 5. | Melakukan pembayaran dengan menginputkan data pemesan,          |
|    | menginputkan permintaan khusus dan memilih metode pembayaran    |

Pada tabel diatas terdapat 5 *task testing* yang diberikan ke *user* ketika melakukan *testing* pada *website* agoda yang telah di *redesign*. Dalam melakukan *testing*, *user* tidak diberikan batasan waktu.

Berikut dibawah ini merupakan tabel hasil penilaian skor rata-rata dengan menggunakan system usability scale (SUS).

| No | R   | Q1 | Q2 | Q3 | Q4 | Q5 | Q6 | Q7 | Q8 | Q9 | Q10 | Jumlah | Nilai |
|----|-----|----|----|----|----|----|----|----|----|----|-----|--------|-------|
| 1  | R1  | 4  | 3  | 3  | 4  | 2  | 3  | 2  | 4  | 2  | 3   | 30     | 75    |
| 2  | R2  | 3  | 2  | 3  | 3  | 2  | 4  | 3  | 2  | 2  | 1   | 25     | 62,5  |
| 3  | R3  | 4  | 4  | 4  | 4  | 4  | 3  | 2  | 3  | 4  | 2   | 34     | 85    |
| 4  | R4  | 4  | 3  | 3  | 2  | 3  | 3  | 4  | 3  | 3  | 2   | 30     | 75    |
| 5  | R5  | 3  | 2  | 3  | 3  | 4  | 2  | 4  | 4  | 3  | 2   | 30     | 75    |
| 6  | R6  | 3  | 3  | 2  | 4  | 4  | 1  | 3  | 4  | 2  | 3   | 29     | 72,5  |
| 7  | R7  | 3  | 1  | 4  | 4  | 3  | 4  | 3  | 4  | 4  | 4   | 34     | 85    |
| 8  | R8  | 4  | 2  | 4  | 4  | 3  | 3  | 2  | 1  | 3  | 2   | 28     | 70    |
| 9  | R9  | 2  | 3  | 2  | 3  | 2  | 2  | 2  | 3  | 2  | 0   | 21     | 52,5  |
| 10 | R10 | 2  | 2  | 2  | 2  | 3  | 2  | 2  | 2  | 3  | 2   | 22     | 55    |
| 11 | R11 | 3  | 2  | 2  | 1  | 3  | 1  | 3  | 2  | 3  | 3   | 23     | 57,5  |
| 12 | R12 | 4  | 3  | 3  | 2  | 3  | 2  | 2  | 2  | 3  | 2   | 26     | 65    |
| 13 | R13 | 4  | 2  | 2  | 3  | 1  | 3  | 2  | 3  | 3  | 2   | 25     | 62,5  |
| 14 | R14 | 1  | 3  | 2  | 3  | 3  | 2  | 2  | 2  | 4  | 2   | 24     | 60    |
| 15 | R15 | 4  | 3  | 4  | 3  | 2  | 3  | 3  | 3  | 2  | 3   | 30     | 75    |
| 16 | R16 | 3  | 4  | 2  | 4  | 4  | 2  | 3  | 3  | 3  | 3   | 31     | 77,5  |
| 17 | R17 | 3  | 2  | 4  | 2  | 4  | 3  | 4  | 3  | 4  | 2   | 31     | 77,5  |
| 18 | R18 | 2  | 4  | 4  | 2  | 4  | 4  | 4  | 3  | 4  | 0   | 31     | 77,5  |
| 19 | R19 | 0  | 2  | 3  | 2  | 4  | 1  | 4  | 4  | 3  | 1   | 24     | 60    |
| 20 | R20 | 3  | 2  | 3  | 4  | 2  | 2  | 3  | 3  | 2  | 3   | 27     | 67,5  |
| 21 | R21 | 2  | 3  | 2  | 3  | 4  | 3  | 3  | 2  | 4  | 2   | 28     | 70    |
| 22 | R22 | 4  | 4  | 3  | 3  | 2  | 3  | 4  | 3  | 3  | 2   | 31     | 77,5  |
| 23 | R23 | 4  | 3  | 3  | 4  | 4  | 3  | 3  | 3  | 4  | 3   | 34     | 85    |
| 24 | R24 | 4  | 3  | 4  | 4  | 3  | 1  | 4  | 4  | 3  | 3   | 33     | 82,5  |
| 25 | R25 | 3  | 2  | 3  | 2  | 4  | 3  | 2  | 4  | 4  | 2   | 29     | 72,5  |
| 26 | R26 | 4  | 3  | 3  | 4  | 3  | 3  | 4  | 3  | 3  | 3   | 33     | 82,5  |

Tabel 5. 2 Hasil Pengukuran skor rata-rata SUS After Design

| No           | R   | Q1 | Q2 | Q3 | Q4 | Q5   | Q6    | Q7 | Q8 | Q9 | Q10  | Jumlah | Nilai  |
|--------------|-----|----|----|----|----|------|-------|----|----|----|------|--------|--------|
| 27           | R27 | 4  | 4  | 3  | 3  | 4    | 3     | 3  | 3  | 4  | 3    | 34     | 85     |
| 28           | R28 | 3  | 3  | 4  | 4  | 3    | 2     | 4  | 3  | 2  | 3    | 31     | 77,5   |
| 29           | R29 | 4  | 3  | 3  | 3  | 4    | 4     | 3  | 3  | 4  | 2    | 33     | 82,5   |
| 30           | R30 | 4  | 2  | 3  | 4  | 4    | 2     | 4  | 3  | 3  | 2    | 31     | 77,5   |
| Jumlah Nilai |     |    |    |    |    |      |       |    |    |    | 2180 |        |        |
|              |     |    |    |    |    | Nila | ai SU | S  |    |    |      |        | 72,67% |

Berdasarkan hasil perhitungan tabel pengujian dengan metode SUS terhadap *website* yang telah dilakukan *redesign* mendapatkan hasil rata-rata *score* 72,67% dengan *adjective rating* yang diperoleh adalah *good*.